## PowerTeacher Attendance Report

A report showing which teachers have taken attendance in PowerTeacher. Before beginning the Safe Arrival procedure, you will want to ensure that all teachers have submitted attendance for their Homeroom period. This report can also be used to ensure that attendance is being taken in all periods of the day.

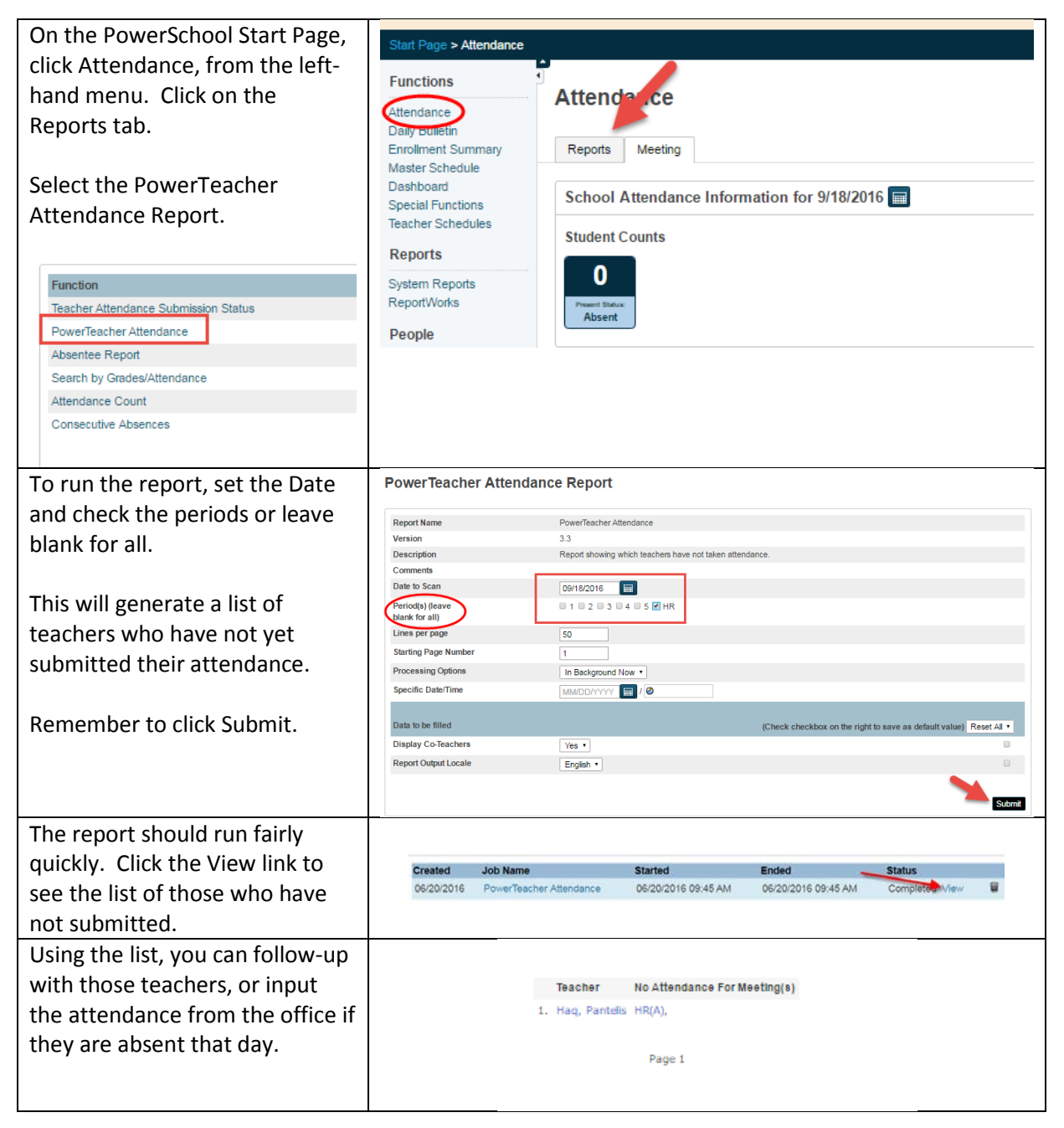

| Once all attendance has been     | Attendance                        |                        |                     |                |                   |
|----------------------------------|-----------------------------------|------------------------|---------------------|----------------|-------------------|
| entered for the day, click       | Reports Daily Meeting             | 1                      |                     |                |                   |
| Attendance again on the left-    | School Attendance Inform          | nation for 9/16/2015 🚍 |                     |                |                   |
| hand menu and the dashboard      | 3 6                               | 2 1                    |                     |                |                   |
| will provide you with all of the | Absent Tardy Une                  | easy Congrey<br>ICONSE |                     |                |                   |
| information you require. Click   | + Filter (1)                      |                        |                     |                | Unexcused Absence |
| on the Unexcused box. and the    | Unexcused Absence<br>Basic Filter |                        | U PMU AMU           |                |                   |
| student names and phone          |                                   |                        |                     |                | Clear Apply       |
| numbers appear below on the      | 1-2 of 2 Students                 |                        |                     |                |                   |
|                                  | a fair is a second                | Name                   | Gurrent Grade Level | Kone Phone     | Attendance Code   |
| main page.                       | U Kelly, Park Balantan            |                        | 4                   | (506) 300-1000 | U                 |